## **M** winmostar チュートリアル

# CNDO/S 基礎編

V10.3.5

2021年3月17日 株式会社クロスアビリティ

Copyright 2008-2021 X-Ability Co., Ltd.

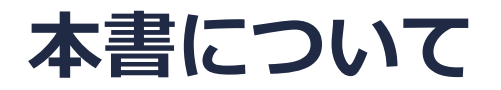

- 本書はWinmostar V10の使用例を示すチュートリアルです。
- 初めてWinmostar V10をお使いになる方はビギナーズガイドを参照してください。
- 各機能の詳細を調べたい方は<u>ユーザマニュアル</u>を参照してください。
- 本書の内容の実習を希望される方は、講習会を受講ください。
  - Winmostar導入講習会:基礎編チュートリアルの操作方法のみ紹介します。
  - <u>Winmostar基礎講習会</u>:理論的な背景、結果の解釈の解説、基礎編チュートリアルの操作方法、基礎編以外のチュートリアルの一部の操作方法を紹介します。
  - 個別講習会:ご希望に応じて講習内容を自由にカスタマイズして頂けます。
- 本書の内容通りに操作が進まない場合は、まず<u>よくある質問</u>を参照してください。
- よくある質問で解決しない場合は、情報の蓄積・管理のため、お問合せフォームに、不具合の 再現方法とその時に生成されたファイルを添付しご連絡ください。
- 本書の著作権は株式会社クロスアビリティが有します。株式会社クロスアビリティの許諾な く、いかなる形態での内容のコピー、複製を禁じます。

Winmostar Copyright 2008-2021 X-Ability Co., Ltd.

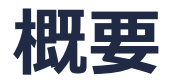

• インディゴ分子をMOPACで構造最適化した後、CNDO/Sを用いてUV-Visスペクトルを計算すします。

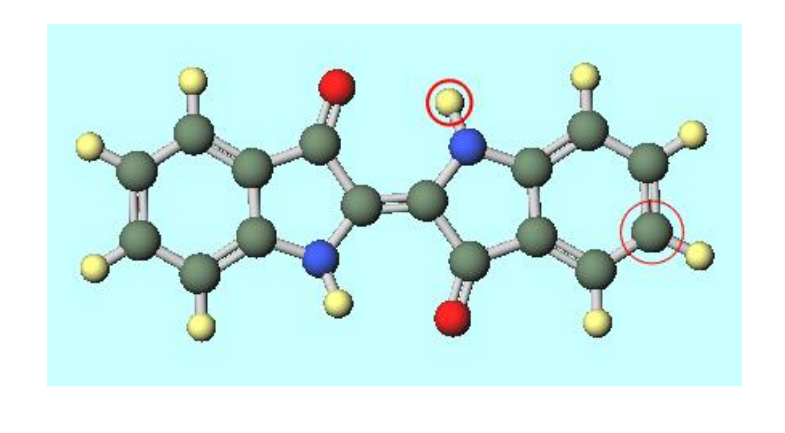

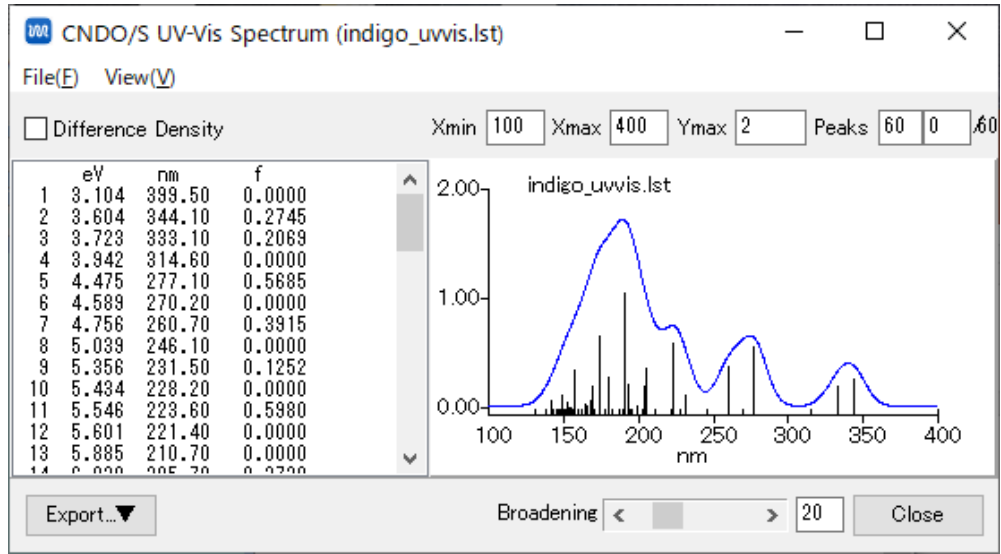

#### 注意点:

- Hartree-Fock法に近似を導入した半経験的分子軌道法は高速に計算できますが、定量的、場合 によっては定性的にも実験値とずれることがあります。
- より高い精度で計算を行いたい場合は、GAMESS/Gaussian/NWChem基礎編チュートリアル をご覧ください。

#### Winmostar Copyright 2008-2021 X-Ability Co., Ltd.

# I. モデルの作成

Winmostar (PREMILIM) V10.2.5

Winmostarを起動し、インディゴ分子を作成する。

1. SMILES文字列で作成する場合はファイル | インポート | SMILES...をクリックし、Import SMILESウインドウの入力欄に以下の文字列を入力し、Importボタンをクリックする。

### c1ccc2c(c1)C(=O)/C(=C¥3/C(=O)c4cccc4N3)/N2

- 2. 黒い画面が出現し数秒後にメインウインドウにインディゴ分子が表示され、「処理が正常に終 了しました。」とメッセージウインドウが出現する。
- 3. OKボタンを押してメッセージウインドウとImport SMILESウインドウを閉じる。

| 77 | <mark>ァイル(F)</mark> 編集(E) 選択(L) | 表示(V) 半経縣    | 験QM(P) QM MD 固 |                                                           |         |  |  |  |  |  |
|----|---------------------------------|--------------|----------------|-----------------------------------------------------------|---------|--|--|--|--|--|
| Là | ❥ 新規(N)                         | Ctrl+N       |                | Import SMILES                                             |         |  |  |  |  |  |
|    | 開く(O)                           | Ctrl+O       |                |                                                           | - o o o |  |  |  |  |  |
|    | 最近使ったファイル(R)                    | +            | % -снз -с2нз   | Enter SMILES: c1ccc2c(c1)C(=0)/C(=C#3/C(=0)c4ccccc4N3)/N2 |         |  |  |  |  |  |
| E  | 。 プロジェクトを開く(P)                  | Ctrl+Alt+O   |                |                                                           |         |  |  |  |  |  |
|    | 最近使ったプロジェクト(R)                  | +            |                |                                                           | IIDE IA |  |  |  |  |  |
| Ø  | , 再度読み込み(R)                     |              | ×              | O Use Balloon                                             |         |  |  |  |  |  |
|    | 追加読み込み(A)                       |              |                |                                                           |         |  |  |  |  |  |
| B  | 上書き保存(S)                        | Ctrl+S       |                |                                                           | o 🖉 🥊 o |  |  |  |  |  |
| P  | A前を付けて保存(A)                     | Shift+Ctrl+S |                | Import                                                    |         |  |  |  |  |  |
|    | インポート(I)                        | Þ            | SMILES         |                                                           |         |  |  |  |  |  |
|    | エクスポート(E)                       | +            |                |                                                           |         |  |  |  |  |  |
|    | 7                               |              |                |                                                           |         |  |  |  |  |  |

Winmostar Copyright 2008-2021 X-Ability Co., Ltd.

## II. MOPACによる構造最適化計算の実行

- 1. ソルバー覧から MOPACを選択し、 CM (キーワード設定ボタン)をクリックする。
- 2. MOPAC Setupウィンドウ右下の 🤮 🔤 (Runボタン)をクリックする。
- 3. ファイル名にindigo.datと入力して保存する。
- 4. 数秒後に計算が終了しログファイルが開く。

構造最適化後の構造が自動で読み込まれ、メインウインドウにその構造が表示される。

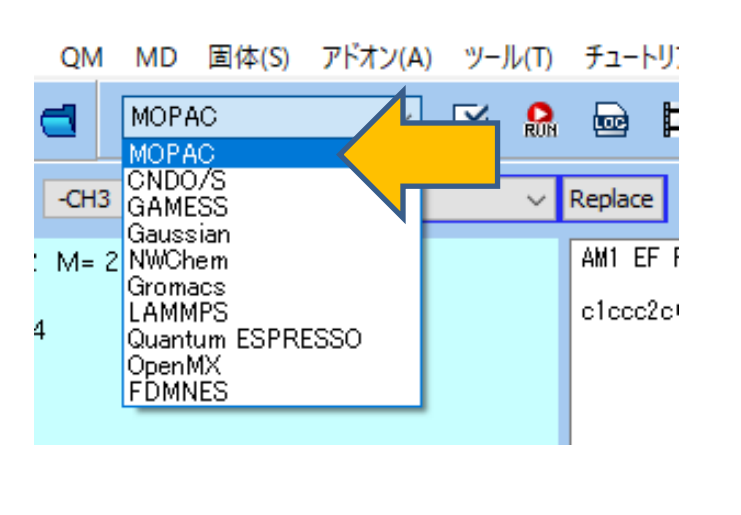

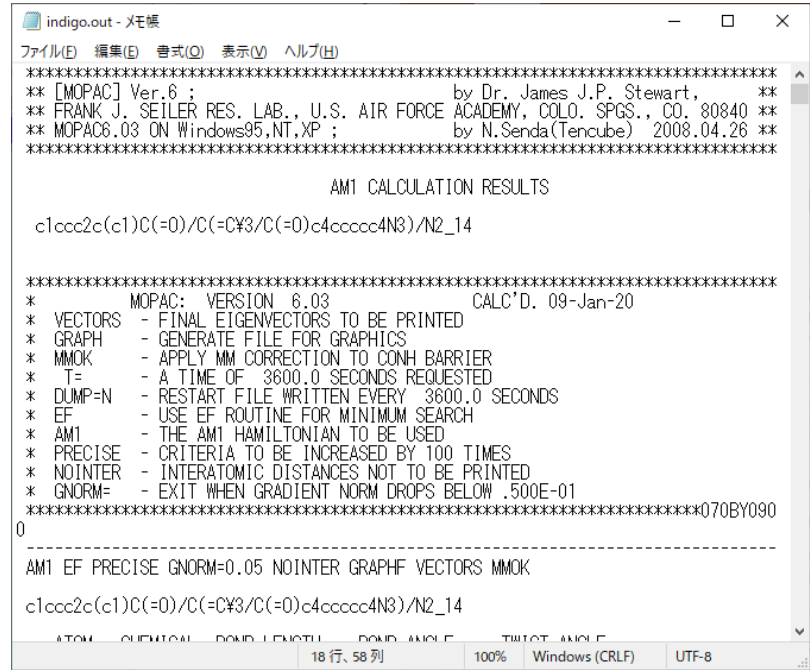

# III.CNDO/SによるUV-Vis計算

- 1. ソルバー覧からCNDO/Sを選択し、 C (キーワード設定)をクリックする。
- 2. CNDO/S Setupウインドウでは特に設定を変更せずRunボタンをクリックする。
- 3. ファイル名にindigo\_uvvis.cndと入力して保存すると計算が開始される。

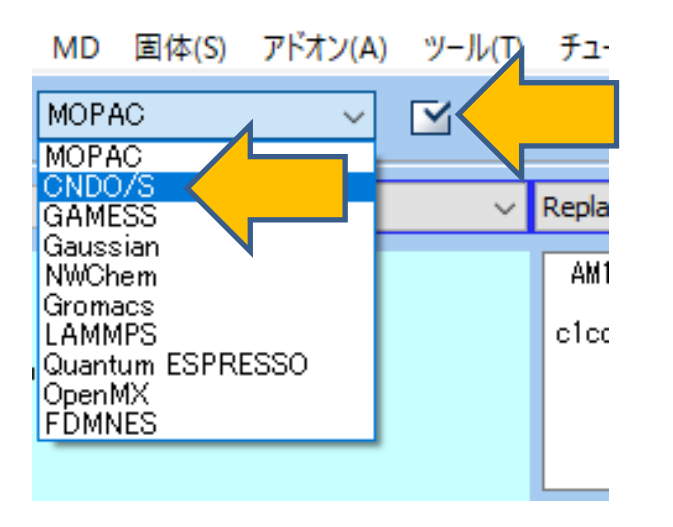

| CNDO/S Setup                         | _            |          | ×           |  |  |  |  |
|--------------------------------------|--------------|----------|-------------|--|--|--|--|
| Method CNDO 🤍 Multiplicity SINGLET 🤍 | Basis set    | SP       | ~           |  |  |  |  |
| BONDS INTER SHORT OUTMO              |              |          |             |  |  |  |  |
| Repulsion integral 3 🗸               |              |          |             |  |  |  |  |
| Nuclear repulsion energy 2           |              |          |             |  |  |  |  |
| PKAPPA 0.585 DKAPPA 0.3              |              |          |             |  |  |  |  |
| Charge 0 ~ # of CI 60                | # of excited | states 3 | 0 🗸         |  |  |  |  |
| OK Car                               | ncel 🔛       | Run      | $\langle \$ |  |  |  |  |
|                                      |              |          |             |  |  |  |  |

## IV.UV-Visスペクトルの表示

- CNDO/S計算の終了後、自動でCNDO/S UV-Vis Spectrumウインドウなどが表示される。 CNDO/S UV-Vis Spectrumウインドウ左の欄に、各ピークの励起エネルギー(eV)、波長 (nm)、および振動子強度(f)が表示される。
- Broadeningのスクロールバーを動かすことで青線のスペクトルの幅を変更できる。

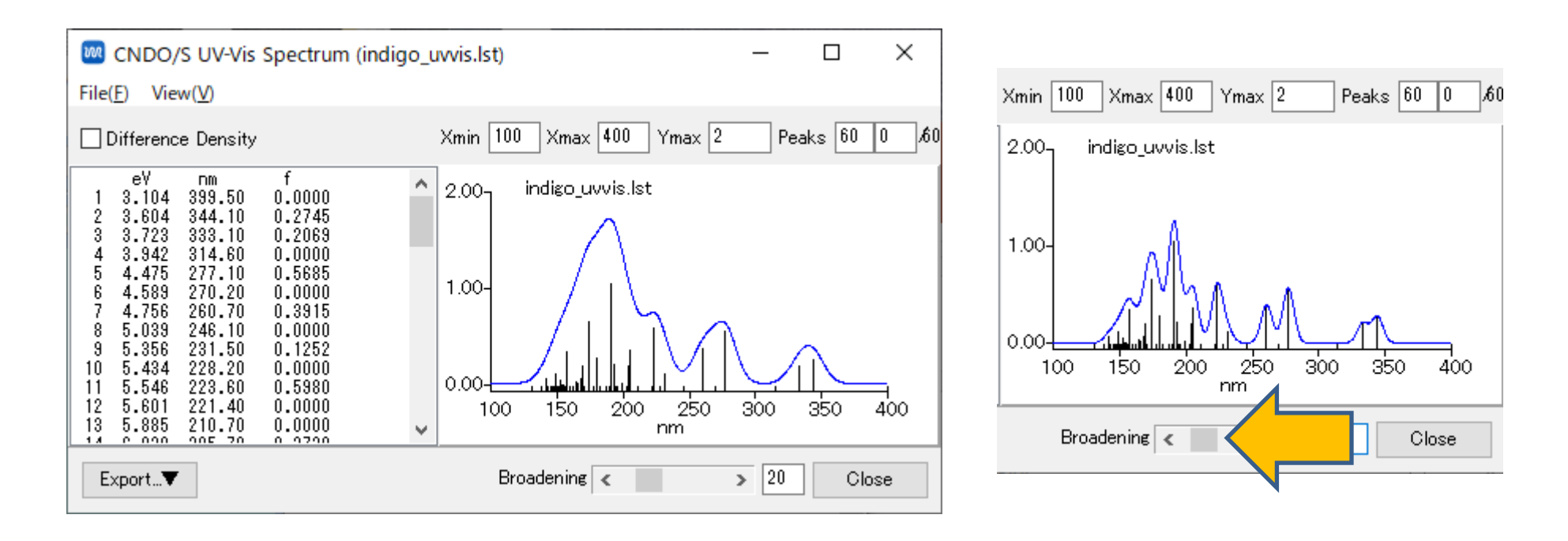

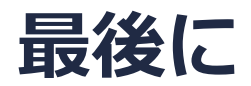

• 各機能の詳細を調べたい方は<u>ユーザマニュアル</u>を参照してください。

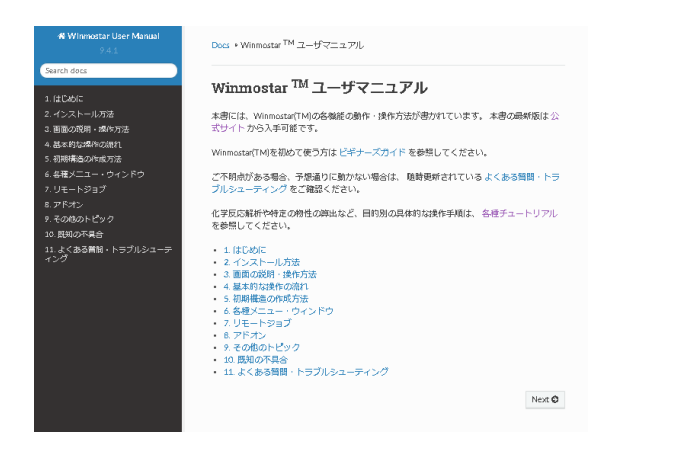

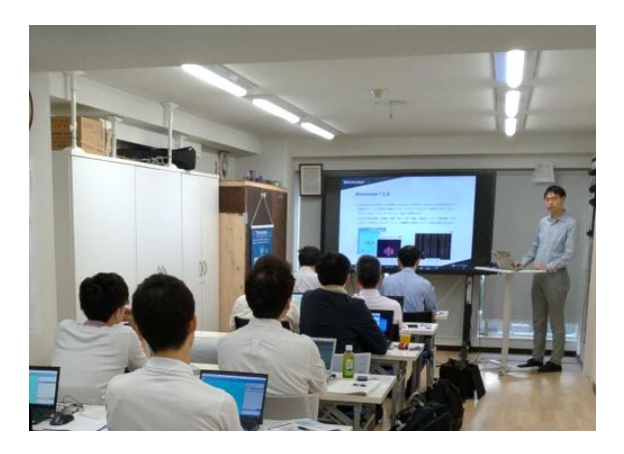

<u>ユーザマニュアル</u>

<u>Winmostar 講習会</u>の風景

- 本書の内容の実習を希望される方は、<u>Winmostar導入講習会</u>、<u>Winmostar基礎講習会</u>、 または<u>個別講習会</u>の受講をご検討ください。(詳細はP.2)
- 本書の内容通りに操作が進まない場合は、まずよくある質問を参照してください。
- よくある質問で解決しない場合は、情報の蓄積・管理のため、<u>お問合せフォーム</u>に、不具合の 再現方法とその時に生成されたファイルを添付しご連絡ください。

M winmostar Copyright 2008-2021 X-Ability Co., Ltd.

以上